# Талабалар рўйхатини бошқариш

# Талабалар рўйхатини кўриш

Талабалар академик гуруҳга бириктирилгандан сўнг автоматик равишда талабаларни гуруҳга бириктириш ойнасидан олиниб талабалар рўйҳати ойнасига ўтказилади.

Академик гуруҳларга бириктирилган талабалар рўйхатини кўриш учун **Talabalar** / **Talabalar ro'yxati** менюси танланади ва шундан сўнг талабалар рўйхатини кўриш ойнаси очилади (1-расм).

| HEMIS OTM                                 |   | ≡    |                        |                  |                                        |                             |           | 📒 Teleko        | mmunikatsiya t   | exnologiyalari      | i Oʻzbekcha 😂   | JAMSHID ELOV<br>Dekan |
|-------------------------------------------|---|------|------------------------|------------------|----------------------------------------|-----------------------------|-----------|-----------------|------------------|---------------------|-----------------|-----------------------|
| 🚔 Xodimlar                                | < | Asos | iiy / Talabalar roʻyxa | ii               |                                        |                             |           |                 |                  |                     |                 |                       |
| 😁 Talabalar                               |   |      |                        |                  |                                        |                             |           |                 |                  |                     |                 |                       |
| O Mutaxassisliklar                        |   | 4    | 🛓 Export talaba        | 📥 Talaba manzili |                                        |                             | F.I.Sh. / | Pasport / Kod t | oʻyicha qidirish | n                   |                 |                       |
| O Talabalar bazasi<br>O Akademik guruhlar |   | 1    | Fa'lim shaklini tanla  | ing              | ▼ O'quv rejani tanlang                 | Ŧ                           | Semestr   | ni tanlang      |                  | •                   | Guruhni tanlang | Ŧ                     |
| O Talabani biriktirish                    |   | #    | ID raqam               | Pasport raqami   | Talaba                                 | Mutaxas                     | sislik 🔺  | Oʻquv yili      | Ta'lim turi      | Semestr             | Guruh 🔺         | Oʻzgartirilgan        |
| O Talaba yutug'i                          |   | 1    | 999201100054           | BG9879879        | AAAAAA MAQSUDA ALIJONOVNA              | 5350100<br>Toʻlov-sh        | artnoma   | 2022-2023       | Bakalavr         | 5-semestr<br>3-kurs | 210-20 TTu      | 26.10.2021 23:07:47   |
| O Musobaqa gʻolibi                        |   | 2    | 999211100012           | AA3245234        | BIR IKKI UCH                           | 5350100<br>Toʻlov-sh        | artnoma   | 2020-2021       | Bakalavr         | 1-semestr<br>1-kurs | 210-20 TTu      | 26.10.2021 23:05:50   |
| Talaba harakati O'guy jarayoni            |   | 3    | 999201100052           | BG3213213        | AKRAMOV ALIBEK ALIMOVICH               | <b>5350100</b><br>Toʻlov-sh | artnoma   | 2020-2021       | Bakalavr         | 2-semestr<br>1-kurs | 210-20 TTu      | 26.10.2021 23:06:05   |
| C Davomat                                 |   | 4    | 999201200004           | BG4563456        | RAIMOV ALI RAIMOVICH                   | <b>5350100</b><br>Davlat gr | anti      | 2021-2022       | Bakalavr         | 3-semestr<br>2-kurs | 211-20 TTu      | 27.08.2021 08:50:25   |
| ✓ O'zlashtirish                           |   | 5    | 999211100050           | BG4545454        | MAXSUSSIRTQI MAXSUSSIRTQI MAXSUSSIRTQI | <b>5350100</b><br>Toʻlov-sh | artnoma   | 2021-2022       | Bakalavr         | 3-semestr<br>2-kurs | 211-20 TTu      | 25.10.2021 23:43:13   |
| Xazoratlar                                |   | 6    | 999211100003           | FF3434564        | OBIDOV ODIL OQILOVICH                  | 5350100<br>Davlat gr        | anti      | 2020-2021       | Bakalavr         | 1-semestr<br>1-kurs | 410-20          | 31.01.2021 08:10:50   |
| Akademik arxiv                            |   | 7    | 999211100002           | DD4563456        | XIKMATOV XOLIK XAMIDOVICH              | 5350100<br>Davlat gr        | anti      | 2021-2022       | Bakalavr         | 3-semestr<br>2-kurs | 410-20          | 08.10.2021 19:38:29   |

1-расм. Талабалар рўйхатини кўриш.

Талабани гуруҳга бирикканини кўриш 1-расмда келтирилган талабалар рўйхатини кўриш ойнасидан таълим шакли, ўқув режа семестр ва гуруҳ каби филтрларни танлаш орқали амалга оширилади (2-расм).

| HEMIS OTM              | =                                                      | 🖪 Telekommunikatsiya texnologiyalari Oʻzbekcha 🗢 🤹 JAMSHID ELOV<br>Dekan  |
|------------------------|--------------------------------------------------------|---------------------------------------------------------------------------|
| 🚔 Xodimlar 🛛 🔍 <       | Asosiy / Talabalar roʻyxati                            |                                                                           |
| 😁 Talabalar 🛛 🗸 🗸      |                                                        |                                                                           |
| O Mutaxassisliklar     | 📥 Export talaba 🔺 Talaba manzili                       | F.I.Sh. / Pasport / Kod boʻyicha qidirish                                 |
| O Talabalar bazasi     |                                                        |                                                                           |
| O Akademik guruhlar    | Kunduzgi × • Suniy_intellekt_2021-2022                 | x * 1-semestr x * 365-MB x *                                              |
| O Talabani biriktirish | # ID ragam Pasport ragami Talaba                       | Mutaxassislik 🗛 Oʻquvvili Ta'lim turi Semestr Guruh 🗛 Oʻzgartirilgan      |
| 🔵 Talabalar ro'yxati   |                                                        |                                                                           |
| O Talaba yutug'i       | 1 999211100061 AA1249666 SODIQOVA ORZIGUL SADULLOYEVNA | 5330700 2021-2022 Bakalavr 1-semestr<br>L.kurs 365-MB 25.10.2021 17:35:32 |
| O Kvalifikatsiyalar    |                                                        | prair Braun Turia                                                         |
| O Musobaqa g'olibi     | 1-1/jami 1 ta                                          |                                                                           |
| 🛓 Talaba harakati 🛛 <  |                                                        |                                                                           |

2-расм. Талабани гуруҳга бириккани кўриш

Талабанинг маълумотларини кўриш учун гурухдаги талабани танланг. Натижада гуруҳга бириктирилган талабанинг маълумотларини кўриш ва таҳрирлаш ойнаси хосил бўлади (3-расм).

| HEMIS OTM                                                                                                    | =                                      |                                  |               |                            |                   | 📙 Telekommunikat    | siya texnologiyala | ri Oʻzbekcha                           | c 🌷      | JAMSHID ELOV<br>Dekan |  |  |  |  |  |
|----------------------------------------------------------------------------------------------------|----------------------------------------|----------------------------------|---------------|----------------------------|-------------------|---------------------|--------------------|----------------------------------------|----------|-----------------------|--|--|--|--|--|
| 🛢 Xodimlar 🛛 <                                                                                                    | Asosiy / Talabalar roʻyxati / SODIQOVA | A ORZIGUL SADULLOYEVNA (99921110 | 0061)         |                            |                   |                     |                    |                                        |          |                       |  |  |  |  |  |
| 😁 Talabalar 🛛 🗸 🗸                                                                                                    | Ta'lim ma'lumoti                       |                                  |               |                            |                   |                     |                    |                                        |          |                       |  |  |  |  |  |
|                                                                                                    | Fakultet                               |                                  | Mutaxassislik |                            |                   |                     |                    |                                        |          |                       |  |  |  |  |  |
| O Talabalar bazasi                                                                                                    | Telekommunikatsiya texnologiya         | alari 👻                          | 5330700 - Sun | 5330700 - Sun'îy intellekt |                   |                     |                    |                                        |          |                       |  |  |  |  |  |
| O Talabani biriktirish                                                                                                    | Oʻalshga kirgan vili                   |                                  | Totlov shakli |                            |                   |                     | Oskul hungugi      |                                        |          |                       |  |  |  |  |  |
|                                                                                                    | 2021                                   |                                  | Davlat granti |                            |                   | *                   | 2021-09-06 / 60    | 60/09/21 / 1-kursea gabul 2021 vil × - |          |                       |  |  |  |  |  |
|                                                                                                    |                                        |                                  |               |                            |                   |                     |                    |                                        |          |                       |  |  |  |  |  |
| O Kvalifikatsiyalar                                                                                                    | Guruh                                  | Semestr                          |               | -                          | Kurs              |                     | -                  | O'quv yili                             |          |                       |  |  |  |  |  |
| 🚨 Talaba harakati 🛛 <                                                                                                    | 203-MD                                 | * 1-serifesu                     |               | Ť                          | 1-KUIS            |                     | Ť                  | 2021-2022                              |          |                       |  |  |  |  |  |
| 🖉 Oʻquv jarayoni 🛛 <                                                                                                    | Passport ma'lumoti                     |                                  |               |                            |                   |                     |                    |                                        |          |                       |  |  |  |  |  |
| 🕼 Davomat 🛛 🗸                                                                                                    | Fuqarolik                              | Paspo                            | ort raqami    |                            | J                 | JShPR-kod Bu qanday | y kod?             |                                        | Rasm     |                       |  |  |  |  |  |
| ✓ Oʻzlashtirish <                                                                                                    | Oʻzbekiston Respublikasi fuqaro:       | si v AA1                         | 249666        |                            |                   | 42903881000100      |                    | Q                                      | (        |                       |  |  |  |  |  |
|                                                                                                    | Familiya °                             | Ismi °                           |               |                            | c                 | Otasining ismi      |                    |                                        |          |                       |  |  |  |  |  |
|                                                                                                    | SODIQOVA                               | ORI                              | IGUL          | UL SADULLOYEV              |                   |                     |                    |                                        |          |                       |  |  |  |  |  |
| 💽 Akademik arxiv 🛛 <                                                                                                    | Tugʻilgan sana                         | Jins                             |               | Millat                     |                   |                     |                    |                                        |          |                       |  |  |  |  |  |
| kareen kareen k | 1988-03-29                             | 🛱 🗙 Ayo                          | l.            |                            | Ŧ                 | Oʻzbeklar           |                    | *                                      |          |                       |  |  |  |  |  |
| ⊠ Moliyaviy faoliyat <                                                                                                    | Doimiy manzil ma'lumotlar              | ri                               |               |                            |                   |                     |                    |                                        |          |                       |  |  |  |  |  |
| Luul Statistika <                                                                                                    | Davlat                                 | Vilovat                          |               |                            | Tuman             |                     |                    | Uv manzili                             |          |                       |  |  |  |  |  |
| ≡ Hisobotlar <                                                                                                    | Oʻzbekiston                            | <ul> <li>Toshkent</li> </ul>     | shahri        | *                          | Sirgʻali tur      | nani                |                    | 1/1/1                                  |          |                       |  |  |  |  |  |
| 🐱 Xaharlar 🗸 🤇                                                                                                    | liðim elu ásifa                        | Telefer (00                      | 200 vacances) |                            | Averal di Antilia | m mattum at 2       |                    |                                        |          |                       |  |  |  |  |  |
|                                                                                                    | Boshga                                 | × 12345678                       | 9             |                            | 55-KHK            | m ma'lumoti "       |                    |                                        |          |                       |  |  |  |  |  |
|                                                                                                    |                                        |                                  | -             |                            |                   |                     |                    |                                        |          |                       |  |  |  |  |  |
|                                                                                                    | Joriy manzil ma'lumotlari              |                                  |               |                            |                   |                     |                    |                                        |          |                       |  |  |  |  |  |
|                                                                                                    | Yashash joyi                           | Joriy viloya                     | t             |                            | Joriy tuman       |                     |                    | Joriy manzil                           |          |                       |  |  |  |  |  |
|                                                                                                    | Oʻz uyida                              | <ul> <li>Toshkent</li> </ul>     | shahri        | hri 🔹 Sirgʻali tumani      |                   |                     | * 1/1/1            |                                        |          |                       |  |  |  |  |  |
|                                                                                                    |                                        |                                  |               |                            |                   |                     |                    |                                        |          |                       |  |  |  |  |  |
|                                                                                                    |                                        |                                  |               |                            |                   |                     |                    |                                        | Tozalash | 🗸 Saqlash             |  |  |  |  |  |
|                                                                                                    | Ma'lumot sarlavhasi SODIOO             | VA ORZIGUL SADULLOYEVNA          |               |                            |                   |                     |                    |                                        |          |                       |  |  |  |  |  |
|                                                                                                    | Sinxronizatsiya statusi Aktual         |                                  |               |                            |                   |                     |                    |                                        |          |                       |  |  |  |  |  |
|                                                                                                    | Sinxronlash sanasi 19.10.20            | 21 10:33:14                      |               |                            |                   |                     |                    |                                        |          |                       |  |  |  |  |  |
|                                                                                                    | 131010                                 |                                  |               |                            |                   |                     |                    |                                        |          |                       |  |  |  |  |  |
|                                                                                                    |                                        | Ma'lumotlarni tekshirish         |               |                            |                   |                     |                    |                                        |          |                       |  |  |  |  |  |

3-расм. Гуруҳга бириктирилган талабанинг маълумотларини кўриш ва таҳрирлаш ойнаси.

Эслатма! Талаба гуруҳга бириктирилгандан сўнг вазирлик ахборот тизими билан синхронизация амалга ошмаган бўлса, у ҳолда 3-расмда келтирилган гуруҳга бириктирилган талабанинг маълумотларини кўриш ва таҳрирлаш ойнасидан Saqlash тугмасини танланг. Натижада вазирлик ахборот тизими билан синхронизация амалга ошади. Синхронизацияни бўлганини кўриш учун Talabalar/Talabani bazasi менюси танланади ва талабалар рўйхатидан киритилган талабанинг Status деб номланган майдони яшил рангли белгилаш символи турган бўлса, демак талаба вазирлик ахборот тизими билан синхронизация бўлган ҳисобланади

**Муҳим!** Талабанинг статус устинида турли хил кўринишдаги белгилар пайдо бўлиши мумкин. Бундай ҳолатда сичқонча кўрсаткичини ўша белгига олиб борилса қандай хатолик борлигини кўрсатиб беради, масалан гуруҳга бириктирилмаган, синхронизация актуал ёки ўқув маълумотлари мавжуд эмас каби маълумотлар пайдо бўлади. Шу ҳабарга қараб ҳатоликни бартараф этиш мумкин.

# Гурухга бириктирилган талаба маълумотини тахрирлаш

Гуруҳга бириктирилган талаба маълумотини таҳрирлаш учун **Talabalar** / **Talabalar ro'yxati** менюси танланади сўнгра талабалар рўйхатини кўриш

ойнасидан таълим шакли, ўкув режа семестр ва гурух каби филтрлар танланади (2-расм). Талабалар рўйхатидан талаба танланади ва тахрирлаш ойнасидан бирор бир тахрирлашни амалга ошириб **Saqlash** тугмасини босилади (3-расм).

### Гурухга бириктирилган талаба маълумотини ўчириш

Гуруҳга бириктирилган талаба маълумотини ўчириш фақатгина администратор профили ёрдамида амалга ошириш мумкин. Бунинг учун **Talabalar/ Talabalar ro'yxati** менюси танланади ва талабалар рўйхати ойнасидан таълим шакли, ўқув режа, семестр ва гурух каби филтрлар танланади сўнгра талабалар рўйхатидан талаба танланиб таҳрирлаш ойнасидан **O'chirish** тугмасини босилади (4-расм).

| HEMIS OTM                | Ξ                                    |                    |          |                        |               |                                                              |           |                    |             | Oʻzbekcha           | c      |          | JAMSHID ELOV<br>Super Administrator |  |  |  |  |
|--------------------------|--------------------------------------|--------------------|----------|------------------------|---------------|--------------------------------------------------------------|-----------|--------------------|-------------|---------------------|--------|----------|-------------------------------------|--|--|--|--|
| 🏛 OTM strukturasi 🛛 🔇 <  | Asosiy / Talabalar roʻyxati /        | SODIQOVA ORZIGUL S | ADULLOY  | EVNA (999211           | 100061)       |                                                              |           |                    |             |                     |        |          |                                     |  |  |  |  |
| 🚔 Xodimlar 🛛 🔍 <         | Ta'lim ma'lumoti                     |                    |          |                        |               |                                                              |           |                    |             |                     |        |          |                                     |  |  |  |  |
| 😁 Talabalar 🛛 🗸 🗸        | Eakultet                             |                    |          |                        |               | Mutavaccielik                                                |           |                    |             |                     |        |          |                                     |  |  |  |  |
| O Mutaxassisliklar       | Telekommunikatsiya texnologiyalari 👻 |                    |          |                        |               | 5330700 - Axborot texnologiyalarining dasturiy ta'minoti x 👻 |           |                    |             |                     |        |          |                                     |  |  |  |  |
| O Talabalar bazasi       | Olehen kissen ulli                   |                    |          |                        |               | Totlov shakli                                                | *i        |                    |             |                     |        |          |                                     |  |  |  |  |
| O Akademik guruhlar      | 2021                                 |                    |          |                        | Ŧ             | Davlat granti                                                |           | Ŧ                  | 2021-09-06/ | 60/09/21 / 1-kursga | gabul_ | 2021_yil | x •                                 |  |  |  |  |
| O Talabalar ro'yxati     | Gurub                                |                    |          | Samaska                |               |                                                              |           |                    |             | Oʻauv vili          |        |          |                                     |  |  |  |  |
| O Qabul kvotasi          | 365-MB                               |                    | Ŧ        | 1-semes                | str           | Ŧ                                                            | 1-kurs    |                    | v           | 2021-2022           |        |          | <b>~</b>                            |  |  |  |  |
| O Talaba yutug'i         |                                      |                    |          |                        |               |                                                              |           |                    |             |                     |        |          |                                     |  |  |  |  |
| O Kvalifikatsiyalar      | Passport ma'lumot                    |                    |          |                        |               |                                                              |           |                    |             |                     |        |          |                                     |  |  |  |  |
| O Talaba almashinuv      | Fuqarolik                            |                    |          | Pas                    | port ra       | aqami                                                        |           | JShPR-kod Bu qand  | ay kod?     |                     | Rasm   |          |                                     |  |  |  |  |
| O Sport klublari         | Oʻzbekiston Respublik                | asi fuqarosi       |          | - A/                   | A12496        | 566                                                          |           | 42903881000100     |             | Q                   | (      |          |                                     |  |  |  |  |
| 着 Talaba harakati 🛛 <    | Familiya °                           |                    |          | Ismi °                 |               |                                                              |           | Otasining ismi     |             |                     |        |          |                                     |  |  |  |  |
| 🚍 Fanlar hazasi 🧹        | SODIQOVA                             |                    |          | ORZIGUL                |               |                                                              |           | SADULLOYEVNA       |             |                     |        |          |                                     |  |  |  |  |
|                          | Tugʻilgan sana                       |                    |          | Jins                   |               |                                                              |           | Millat             |             |                     |        |          |                                     |  |  |  |  |
| O'quv jarayoni <         | 1988-03-29                           |                    | m ×      | × Ayol                 |               |                                                              | *         | Oʻzbeklar          |             | Tahrirlash          |        |          | '                                   |  |  |  |  |
| 🕼 Davomat 🛛 <            |                                      |                    |          |                        |               |                                                              |           |                    |             |                     |        |          |                                     |  |  |  |  |
| ✓ Oʻzlashtirish <        | Doimiy manzil ma'l                   | umotlari           |          |                        |               |                                                              |           |                    |             |                     |        |          |                                     |  |  |  |  |
| 📕 Infrastruktura 🛛 <     | Davlat                               |                    |          | Viloyat                | filoyat Tuman |                                                              |           |                    |             | Uy manzili          |        |          |                                     |  |  |  |  |
|                          | O'zbekiston                          |                    | *        | Toshkent shahri 🔹      |               |                                                              | Sirg'ali  | i tumani           | *           | 1/1/1               |        |          |                                     |  |  |  |  |
| ⊘ Masngulotlar <         | ljtimoiy toifa                       | Talaba toifasi     |          | Telefon (99899xxxxxxx) |               |                                                              | Avvalgi t | ta'lim ma'lumoti ° |             |                     |        |          |                                     |  |  |  |  |
| 🛛 Nazoratlar 🛛 <         | Boshqa 💌                             | Oddiy              | Ŧ        | 123456789              |               |                                                              |           | к                  |             |                     |        |          |                                     |  |  |  |  |
| Akademik arxiv <         | la si cana a il su alles             |                    |          |                        |               |                                                              |           |                    |             |                     |        |          |                                     |  |  |  |  |
| 😌 Ilmiy faoliyat 🛛 <     | Jony manzit ma tur                   | notian             |          |                        |               |                                                              |           |                    |             |                     |        |          |                                     |  |  |  |  |
| Revting <                | Yashash joyi                         |                    |          | Joriy vilo             | iy viloyat    |                                                              |           | man                | -           | Joriy manzil        |        |          |                                     |  |  |  |  |
|                          | 0 z uyida                            |                    | ÷        | Suixone                | uai yo v      | Moyati                                                       | Tantas    | 41                 |             | 1/1/1               |        |          |                                     |  |  |  |  |
| Doktorantura <           |                                      |                    |          |                        |               |                                                              |           |                    |             | Orchirist           | То     | zalash   | 🖌 Sanlash                           |  |  |  |  |
| 🔀 Moliyaviy faoliyat 🛛 < |                                      |                    |          |                        |               |                                                              |           |                    |             | O CHING             |        | Landshi  | • Sudam                             |  |  |  |  |
| Luul Statistika <        | Ma'lumot sarlavhasi                  | SODIQOVA ORZIGI    | JL SADUI | LLOYEVNA               |               |                                                              |           |                    |             |                     |        |          |                                     |  |  |  |  |
| ≡ Hisobotlar <           | Sinxronizatsiya statusi              | Aktual             |          |                        |               |                                                              |           |                    |             |                     |        |          |                                     |  |  |  |  |
| 🛛 Xabarlar 🛛 <           | Sinxronlash sanasi                   | 03.11.2021 11:34:0 | 0        |                        |               |                                                              |           |                    |             |                     |        |          |                                     |  |  |  |  |
| A Tisim                  |                                      | Maller             | motlami  | tokehirieh             |               |                                                              |           |                    |             |                     |        |          |                                     |  |  |  |  |
| ¥r n∠nn <                |                                      | Matu               | nouarni  | teksminsfi             |               |                                                              |           |                    |             |                     |        |          |                                     |  |  |  |  |

# 5-расм. Талаба маълумотни ўчириш

**Муҳим!** Гуруҳга бириктирилган талабанинг боғланган бошқа маълумотлар мавжуд бўлса у ҳолда тизим талабани ўчиришга руҳсат бермайди. Бундай ҳолларда талабани ўчириш учун дастлаб у билан боғланган бошқа маълумотларни ўчириш зарур бўлади.

#### Талабалар маълумотларини экспорт килиш.

Тизимга киритилган талабалар маълумотларини Excelga кўчириш **Talabalar/Talaba ro'yxatini** менюси танлаш ва талабалар рўйхати ойнасидан **Export talaba** ёки **Talaba manzili** тугмасини босиш орқали амалга оширилади (6-расм).

|        | HEMIS OTM                                  | 1 | ≡                        |                  |    |       |                           |                       |        |          | 📑 Telekommı      | unikatsiya texnol | ogiyalari         | Oʻzbekcha | c | Sek Dek       | ASHID ELOV |
|--------|--------------------------------------------|---|--------------------------|------------------|----|-------|---------------------------|-----------------------|--------|----------|------------------|-------------------|-------------------|-----------|---|---------------|------------|
| =      | Xodimlar <                                 |   | Asosiy / Talabalar roʻyx | ati              |    |       |                           |                       |        |          |                  |                   |                   |           |   |               |            |
| 쓭      | Talabalar 🗸 🗸                              |   |                          |                  |    |       |                           |                       |        |          |                  |                   |                   |           |   |               |            |
| 0      |                                            |   | 📥 Export talaba          | 📥 Talaba manzili |    |       |                           |                       | F.I.Sh | . / Pasp | port / Kod boʻyi | cha qidirish      |                   |           |   |               |            |
| 0<br>0 |                                            | l | Kunduzgi ta'lim          |                  | ×× |       | Suniy_intellekt_2021-2022 | × *                   | 1-sen  | nestr    |                  | ×                 | *                 | 365-MB    |   |               | × •        |
| 0      | Talabani biriktirish<br>Talabalar ro'yxati | Ľ | # ID raqam               | Pasport raqami   |    | Talab | a                         | Mutaxassi             | slik 🔨 |          | Oʻquv yili       | Ta'lim turi       | Semestr           | Guruh     | ^ | D'zgartirilga | in .       |
| 0      |                                            |   | 1 999211100061           | AA1249666        |    | SODIC | QOVA ORZIGUL SADULLOYEVNA | 5330700<br>Davlat gra | nti    |          | 2021-2022        | Bakalavr          | 1-semes<br>1-kurs | tr 365-MB |   | 19.10.2021 1  | 3:17:36    |

6-расм. Талаба маълумотларини экспорт қилиш.

**Export talaba** тугмаси танланганда талабанинг ўқув маълумотлари Excel дастурига экспорт бўлади. **Talaba manzili** тугмаси танланганда эса талабанинг манзил маълумотлари Excel дастурига кўчирилади.